### 1 Index - Google Chrome

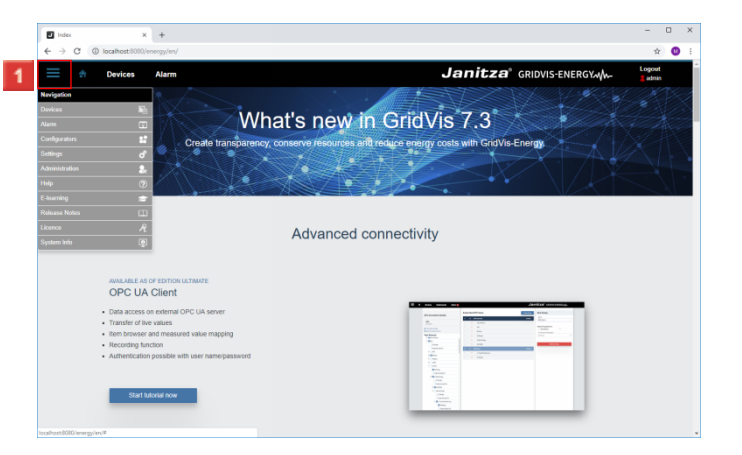

- Click the **Navigation** menu button.
- Click the Settings list item.
- Click the Settings list item.

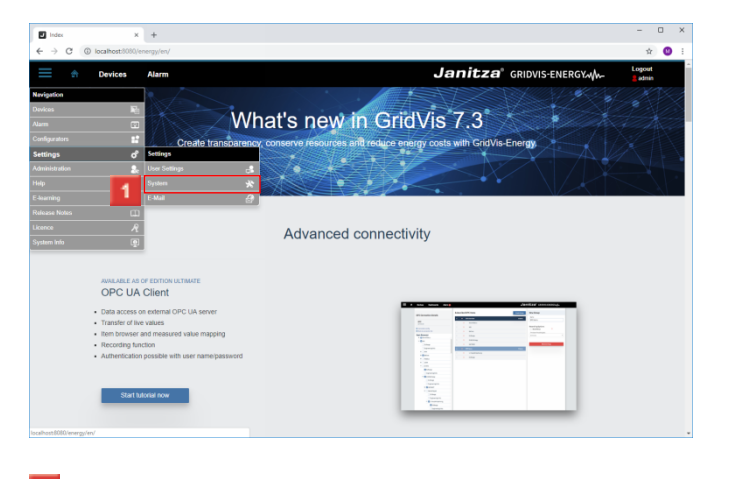

Click the System list item.

### 2 Server Configuration - Google Chrome

| → C (  | localhost:8080/energy/en/server-config.html |                         |                     |                                   | ÷ 0      |
|--------|---------------------------------------------|-------------------------|---------------------|-----------------------------------|----------|
| ÷      | Devices Alarm                               |                         | Ja                  | nitza <sup>®</sup> gridvis-energy | Logout   |
| System | Server 1                                    | T,                      | Projects            | A License                         |          |
|        |                                             | Settings                |                     |                                   | Actions  |
|        |                                             | Inpi                    | a                   |                                   |          |
| ۲      | Server Name:                                | Gne                     | Vis Service         | I                                 |          |
| ۲      | Base URL:                                   | • http                  | //172.16.29.44:8080 | ľ                                 |          |
| ۲      | License:                                    | 0 ULT                   | IMATE               |                                   | R        |
| 0      | Main Project:                               | <ul> <li>Chd</li> </ul> | k to edit           | Ø                                 | <b>3</b> |
| 0      | User Database:                              | © nut                   |                     |                                   | <b>±</b> |
| ٢      | Managed Devices:                            | 0 of                    | 0                   |                                   | 1        |
| ≙      | Admin Password:                             |                         |                     | I                                 |          |
|        | Repeat Admin Password:                      | ****                    |                     |                                   |          |
|        |                                             |                         |                     |                                   |          |
|        |                                             |                         |                     |                                   |          |
|        |                                             |                         |                     |                                   |          |
|        |                                             |                         |                     |                                   |          |
|        |                                             |                         |                     |                                   |          |

### Click the **Projects** tab.

3 Project Configuration - Google Chrome

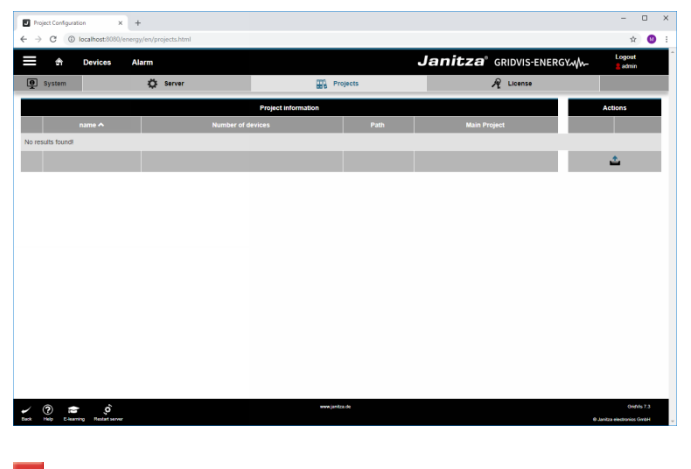

Click the **Upload** button. Click the **Upload** button.

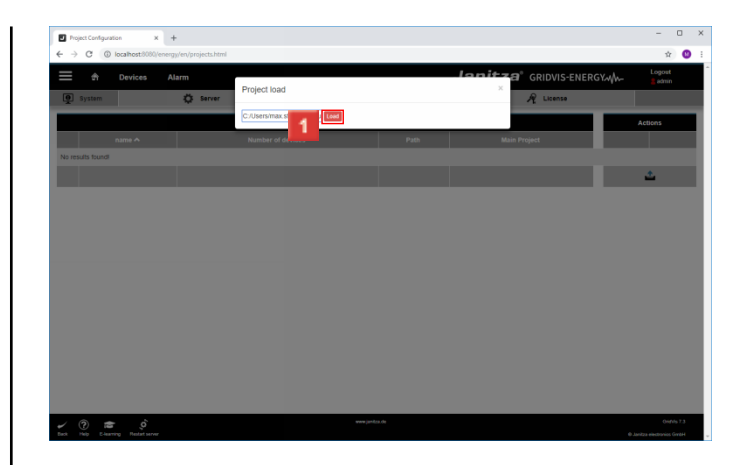

#### Enter the project path and click the **Load** button.

| Transition<br>Transition<br>Transi | etions   |
|----------------------------------------------------------------------------------------------------|----------|
| Annahan Anna Anna Anna Anna Anna Anna An                                                                                                    | etions   |
| Downerschieht/Hyperictorische Datu                                                                                                    | <b>*</b> |
| Documenta dishin-nganari teotrasite Dalu                                                                                                    | <b>*</b> |
|                                                                                                    | <b>1</b> |
|                                                                                                    |          |
|                                                                                                    |          |
|                                                                                                    |          |
|                                                                                                    |          |
|                                                                                                    |          |
|                                                                                                    |          |
|                                                                                                    |          |
|                                                                                                    |          |
|                                                                                                    |          |
|                                                                                                    |          |
|                                                                                                    |          |
|                                                                                                    |          |
|                                                                                                    |          |
|                                                                                                    |          |
|                                                                                                    |          |
|                                                                                                    |          |
|                                                                                                    |          |
|                                                                                                    |          |
|                                                                                                    |          |
|                                                                                                    |          |
|                                                                                                    |          |
|                                                                                                    |          |
|                                                                                                    |          |

Click the **Apply all devices** button.

| Project Configuration X         | +                 |                                                               |                                                                     | -                                | • •            | × |
|---------------------------------|-------------------|---------------------------------------------------------------|---------------------------------------------------------------------|----------------------------------|----------------|---|
| E & Devices                     | Alarm             |                                                               | <b>Janitza</b> ® gridvis-energy,,,,,,,,,,,,,,,,,,,,,,,,,,,,,,,,,,,, | Logost                           |                | • |
| System                          | 🔅 Server          | Projects                                                      | A License                                                           |                                  |                |   |
|                                 |                   | Project Information                                           |                                                                     | Actions                          |                |   |
| name 🔨                          | Number of devices |                                                               | Main Project                                                        |                                  |                |   |
| Technische Doku                 |                   | C1Users/max.stricker/Documents/GridVtsProjekte/Technische Dok | 20                                                                  | 8                                | ×              |   |
|                                 |                   |                                                               |                                                                     | 1                                |                |   |
|                                 |                   |                                                               |                                                                     |                                  |                |   |
|                                 | A                 | Do you really want to apply all device: YES                   |                                                                     |                                  |                |   |
| Each Help E-learning Relativery |                   | www.juniza.de                                                 |                                                                     | Origi<br>II Janiza electronics ( | ls 7.3<br>GveH |   |

## Click YES.

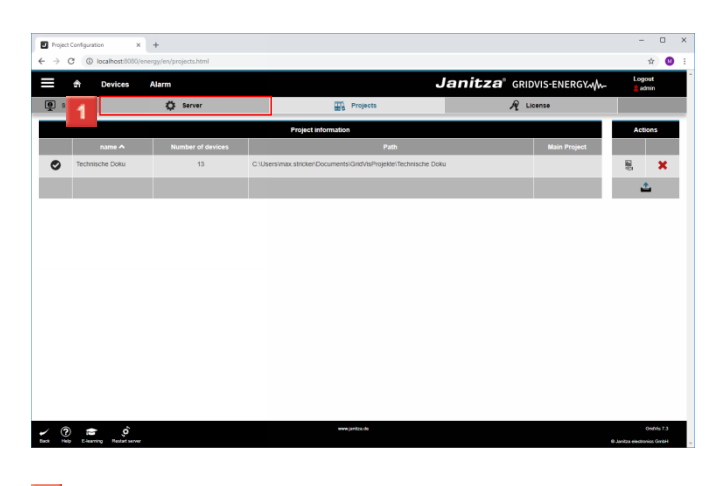

Click the Server tab.

4 Server Configuration - Google Chrome

| ÷      | Devices Alarm          |          | Ja                       | nitza <sup>®</sup> gridvis-energy                                                                                                    | Logost<br>8 edmin |
|--------|------------------------|----------|--------------------------|----------------------------------------------------------------------------------------------------|-------------------|
| System | 🔅 Server               |          | Projects                 | A License                                                                                                    |                   |
|        |                        | Settings |                          |                                                                                                    | Actions           |
|        |                        |          | Input                    |                                                                                                    |                   |
| 0      | Server Name:           |          | GridVis Service          | 1 and 1 and |                   |
| 0      | Base URL:              |          | http://172.16.29.44:8080 | e                                                                                                    |                   |
| 0      | License:               |          | ULTIMATE                 |                                                                                                    | R                 |
| 0      | Main Project:          |          | Click to edit            | ľ                                                                                                    |                   |
| 0      | User Database:         |          | null                     |                                                                                                    | <b>±</b>          |
| 0      | Managed Devices:       |          | 13 of 13                 |                                                                                                    | 1                 |
| ⚠      | Admin Password:        |          | *******                  | e                                                                                                    |                   |
|        | Repeat Admin Password: |          | *******                  |                                                                                                    |                   |

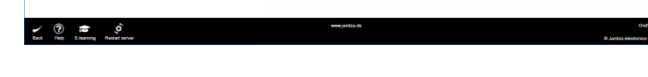

Click the Edit the main project button.
 Click the Edit the main project button.

| Server Configu | ation X +                                   |                              |                           | - 0 ×                          |
|----------------|---------------------------------------------|------------------------------|---------------------------|--------------------------------|
| € → G (        | localhost/8080/energy/en/server-config.html |                              |                           | terrat                         |
| = *            | Devices Alarm                               |                              | Janicza GRIDVIS-ENERGYWW- | admin 🔒                        |
| System         | C Server                                    | BTS Projects                 | R License                 |                                |
|                |                                             | Settings                     |                           | Actions                        |
|                |                                             | Input                        |                           |                                |
| •              | Server Name:                                | GridVis Service              | 2                         |                                |
| •              | Base URL:                                   | http://172.16.29.44:8080     | Ľ                         |                                |
| •              | License:                                    | ULTIMATE                     |                           | <i>A</i>                       |
| 0              | Main Project:                               | CK Technis                   | ľ                         | ₩2                             |
| 0              | User Database:                              | © nuti                       |                           | 2                              |
| ۲              | Managed Devices:                            | <ul> <li>13 of 13</li> </ul> |                           | 1                              |
|                | Admin Password:                             | 0                            | e                         |                                |
|                | Repeat Admin Password:                      | ******                       |                           |                                |
|                |                                             |                              |                           |                                |
|                |                                             |                              |                           |                                |
|                |                                             |                              |                           |                                |
|                |                                             |                              |                           |                                |
|                |                                             |                              |                           |                                |
| - ? :          | <del>s</del> (ĉ                             | www.janitza.de               |                           | Overvis 7.3                    |
| Beck Help EA   | aming Redatserver                           |                              |                           | Ø Janitza electronics Ginthi u |

You can select the desired project from the drop-down list. Click the **OK** button.

|        | Devices Alarm          |                          |                          | Janitza <sup>®</sup> gridvis | -ENERGY | Logost   |
|--------|------------------------|--------------------------|--------------------------|------------------------------|---------|----------|
| System | 🔅 Server               |                          | Projects                 | A License                    |         | - 0.111  |
|        |                        | Settings                 |                          |                              |         | Actions  |
|        |                        |                          |                          |                              |         |          |
| 0      | Server Name:           |                          | GridVis Senice           |                              | Ø       |          |
| 0      | Base URL:              |                          | http://172.16.29.44.8080 |                              | Ø       |          |
| 0      | License:               |                          | ULTIMATE                 |                              |         | R        |
| 0      | Main Project:          |                          |                          |                              | Ø       | ER.      |
| 0      | User Database:         |                          | null                     |                              |         | <b>±</b> |
| 0      | Managed Devices:       |                          |                          |                              |         |          |
|        | Admin Password:        |                          |                          |                              | ø       |          |
|        | Repeat Admin Password: |                          |                          |                              |         |          |
|        |                        |                          |                          |                              |         |          |
|        |                        |                          |                          |                              |         |          |
|        |                        |                          |                          |                              |         |          |
| _      |                        |                          |                          |                              |         |          |
|        | A                      | Do you really want to cl | ange the main projec     |                              |         |          |

# Click YES.

| Server Configur | ation x +                |                              |                                     | - 0 ×    |
|-----------------|--------------------------|------------------------------|-------------------------------------|----------|
|                 | Devices Dashboards Alarm |                              | Janitza <sup>®</sup> gridvis-energy | Logost   |
| System          | Server                   | Projects                     | R License                           |          |
|                 |                          | Settings                     |                                     | Actions  |
|                 |                          | input                        |                                     |          |
| •               | Server Name:             | GridVis Service              | Ø                                   |          |
| ۲               | Base URL:                | http://172.16.29.44.8        | 1080                                |          |
| ۲               | License:                 | <ul> <li>ULTIMATE</li> </ul> |                                     | R        |
| ۲               | Main Project:            | ⑦ Technische Doku            | Ø                                   | ₩9.      |
| ۲               | User Database:           | Technische Doku              |                                     | <u>ٹ</u> |
| ۲               | Managed Devices:         | 13 of 13                     |                                     | 8        |
|                 | Admin Password:          |                              | Ø                                   |          |
|                 | Repeat Admin Password:   | *******                      |                                     |          |
|                 |                          |                              |                                     |          |

| ~ | (?) | ()       | ó             | www.junitos.de |                            |
|---|-----|----------|---------------|----------------|----------------------------|
|   | Hep | Eleaning | Restat server |                | Janitza electronics Grabil |